WITAM,

W tej instrukcji przeprowadzę państwo przez instalację modemu ZTE K3805.

Wkładamy kartę SIM do naszego modemu i podpinamy USB. Po podłączeniu w przypadku windows 7 i vista powinien pojawić się dymek sygnalizujący instalację urządzenia. Po pomyślnym wykryciu i instalacji urządzenia należy zainstalować oprogramowanie vodafone mobile broadband.

## WAŻNE! UWAGA DLA WINDOWS 7, 8 i 10 PROSZĘ ŚCIĄGNĄĆ VODAFONE MOBILE CONNECT Z TEGO ADRESU http://www.oriunde.net/index.html NIE INSTALOWAĆ PROGRAMU KTÓRY STARTUJE Z MODEMU, POWODUJE ON PROBLEMY Z WŁAŚCIWĄ INSTALACJĄ I WYDŁUŻA PROCES INSTALCJI

WAŻNE!! Podczas instalacji należy wybrać opcję "prepay", a także należy się upewnić, że program vodafone mobile broadband jest wyłączony, gdy chcemy skorzystać z routera – w innym przypadku zablokuje on porty w naszym modemie!

Następnie instalujemy program top\_netinfo dostępny tutaj: http://www.bez-kabli.pl/files/prog/TNI/top\_netinfo.zip

Teraz przejdźmy do konfiguracji programu top\_netinfo

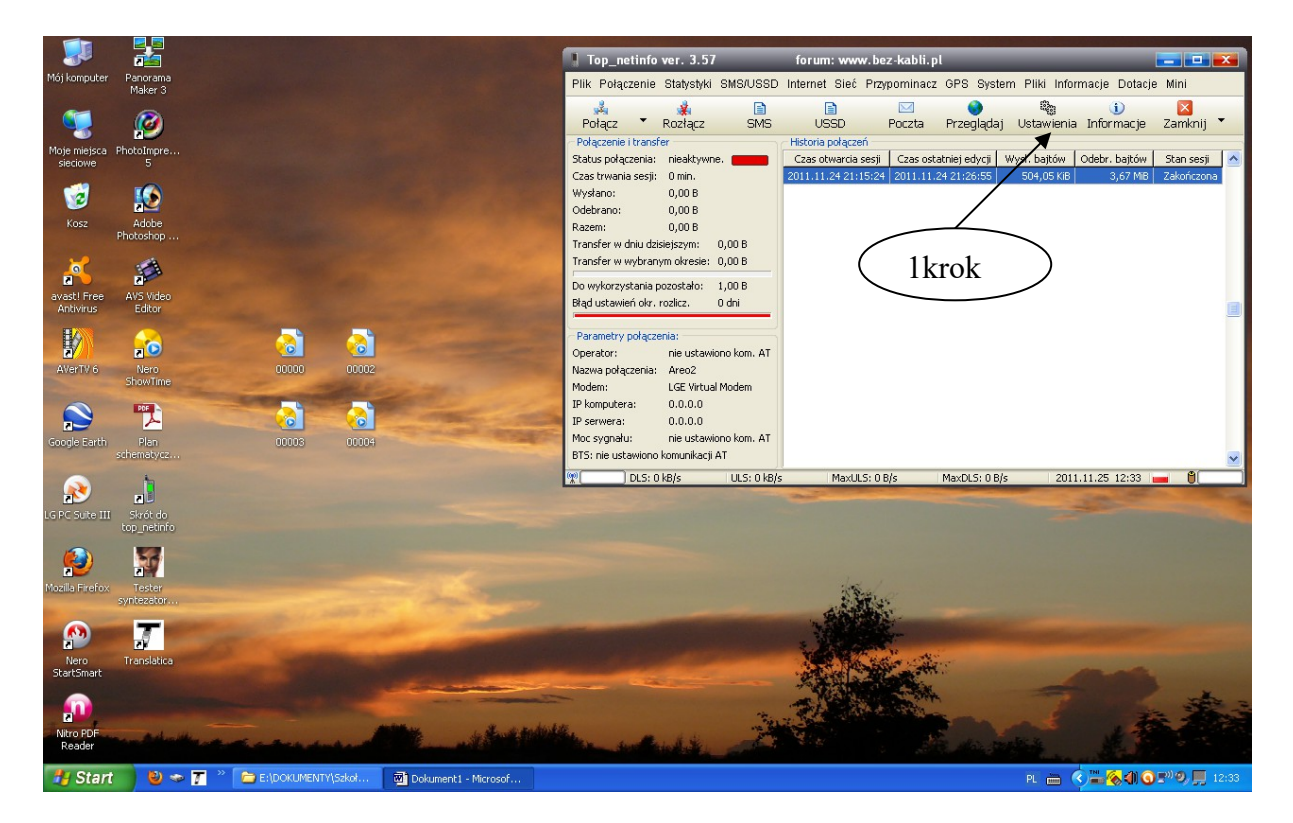

1 – Włączamy program i przechodzimy do zakładki USTAWIENIA

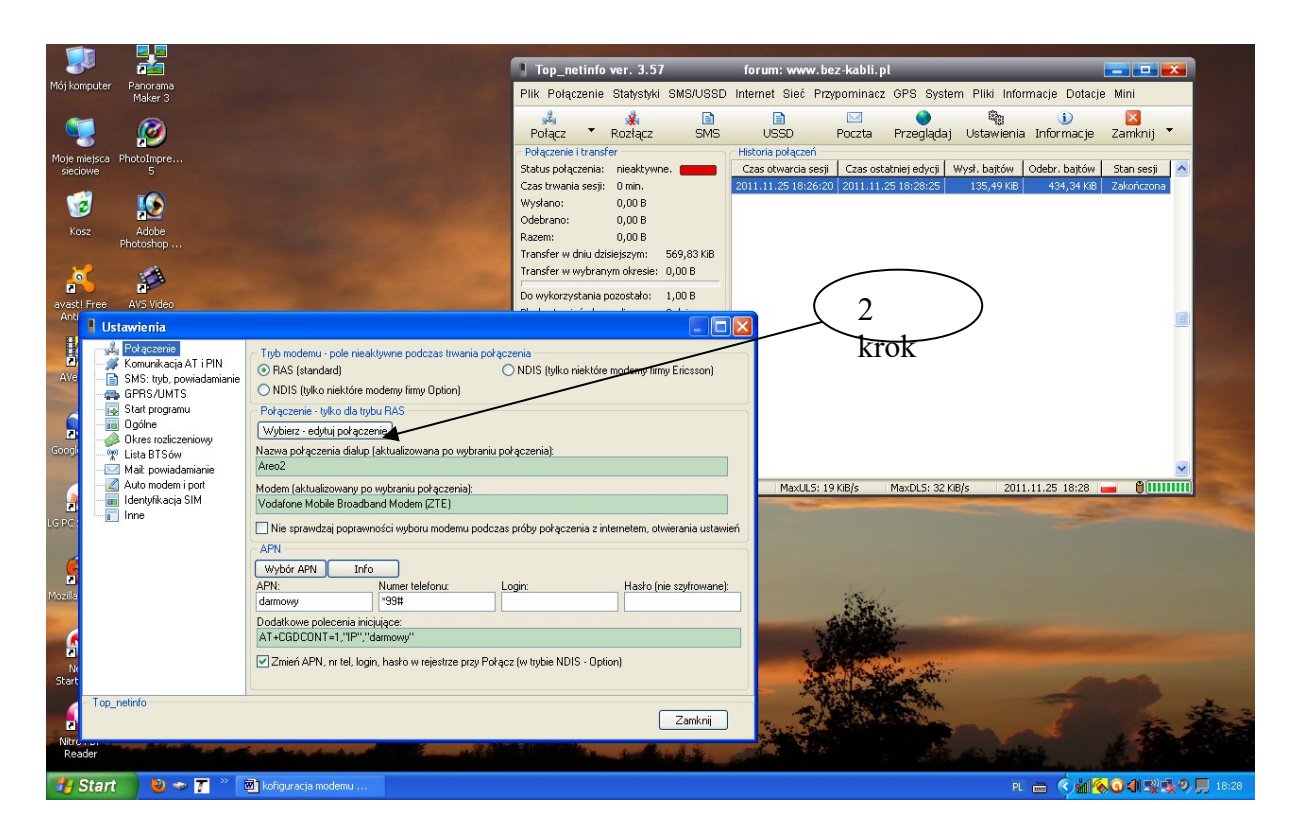

2 – W nowym oknie wybieramy zakładkę POŁĄCZENIE a następnie – WYBIERZ – EDYTUJ POŁĄCZENIE

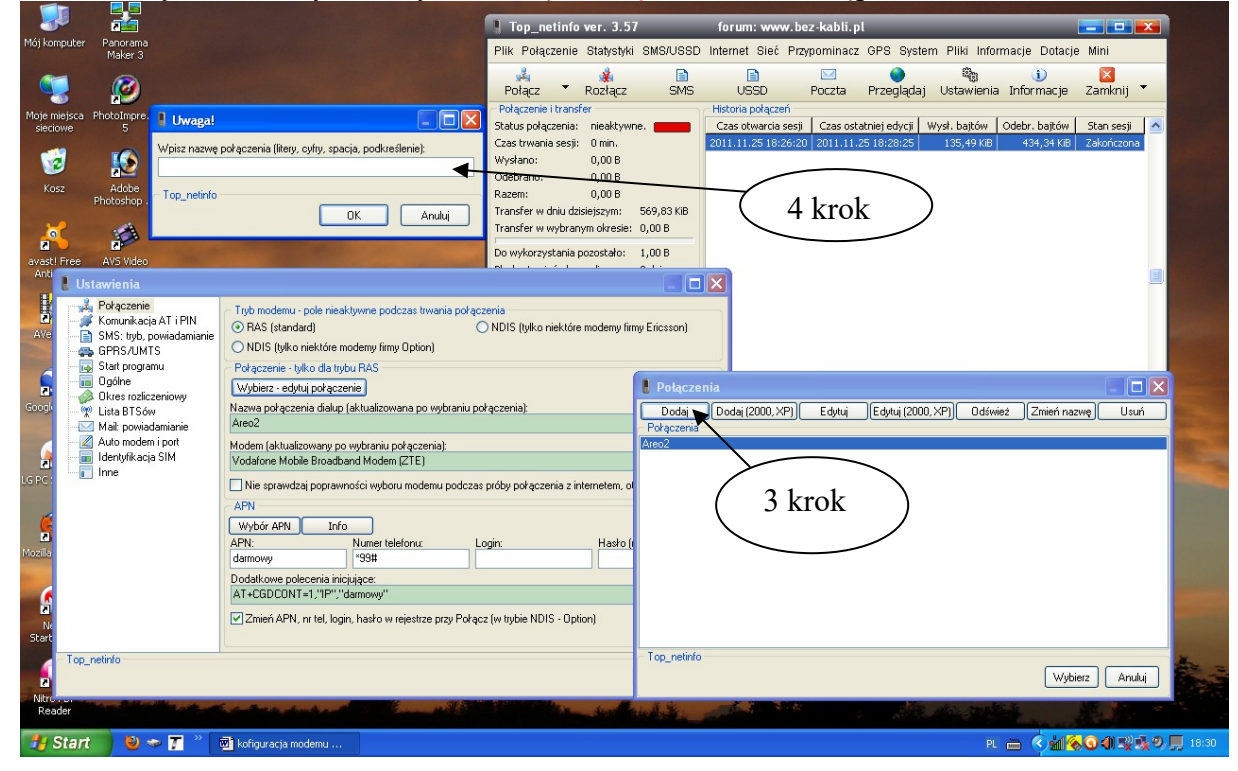

- 3 W oknie POŁĄCZENIA wybieramy DODAJ
- 4 UWAGA! Wybieramy nazwę połączenia AREO 2 i potwierdzamy OK

|                         | 25                                            |                                                                                                    |                                                                                                    |                           |                                                 |                              |
|-------------------------|-----------------------------------------------|----------------------------------------------------------------------------------------------------|----------------------------------------------------------------------------------------------------|---------------------------|-------------------------------------------------|------------------------------|
| Mój kompute             | 📕 Edycja połączenia: A                        | ireo2                                                                                                    |                                                                                                    | ) Internet Sieć P         | roz-kabil.pl<br>roznominacz GPS System Pliki Ir |                              |
|                         | Modem:<br>Modem:<br>Vodafone Mobile Broadband | Modem (ZTE)                                                                                                    | - DOL                                                                                                    | internet siet P           |                                                 |                              |
|                         | Oncie                                         |                                                                                                    | T MS                                                                                                    | USSD<br>Historia polaszań | Poczta Przeglądaj Ustawie                       | nia Informacje Zamknij 📍     |
| Moje miejsc<br>sieciowe | Kompresja nagłówka (IP)                       | 🗌 Pokaż terminal przed połączeniem 📃 Wymagaj zaszyfrowanego hasła                                                                                                    |                                                                                                    | Czas otwarcia ses         | sji 🛛 Czas ostatniej edycji 🗍 Wysł. bajtów      | v Odebr. bajtów Stan sesji 🔼 |
|                         | 🗹 Kompresja programowa                        | Pokaż terminal po połączeniu                                                                                                    |                                                                                                    | 2011.11.25 18:26:         | 20 2011.11.25 18:28:25 135,49 k                 | iB 434,34 KiB Zakończona     |
| <b>1</b>                | Pokaż status modemu                           | Logowanie do sieci                                                                                                    |                                                                                                    |                           | $\frown$                                        |                              |
| Kosz                    | DNS (WINS                                     |                                                                                                    | _                                                                                                    | 7                         |                                                 |                              |
|                         | Aktywne                                       |                                                                                                    | KiB                                                                                                    |                           | 6krok                                           |                              |
| <b>~</b>                | Preferowany DNS:                              | Alternatywny DNS:         Preferowany W/INS:         Alternatywny W/INS:           0         0         0         0         0         0         0         0         0         0         0         0         0         0         0         0         0         0         0         0         0         0         0         0         0         0         0         0         0         0         0         0         0         0         0         0         0         0         0         0         0         0         0         0         0         0         0         0         0         0         0         0         0         0         0         0         0         0         0         0         0         0         0         0         0         0         0         0         0         0         0         0         0         0         0         0         0         0         0         0         0         0         0         0         0         0         0         0         0         0         0         0         0         0         0         0         0         0         0         0                                                                                                    | 0                                                                                                    |                           |                                                 |                              |
| avast! Free             | Definiowanie adresu IP                        | Reguly wybierania numeru Wymagane MS zaszyfr, has                                                                                                    | sto                                                                                                    |                           |                                                 |                              |
|                         | Aktywne                                       | Aktywne Aktywne                                                                                                    |                                                                                                    |                           |                                                 |                              |
|                         | Adres IP:                                     | ID kraju: Kod kraju: Nr kierunkowy: Wymagane szyfr. danych                                                                                                    | 1                                                                                                    |                           |                                                 |                              |
| AVe                     | Skunt                                         | Contraction of the second second seco | inia pn)                                                                                                    |                           |                                                 | are to a                     |
|                         | Julype                                        |                                                                                                    |                                                                                                    |                           |                                                 |                              |
| <b>_</b>                | Top_netinfo                                   |                                                                                                    | ącz                                                                                                    | enia                      |                                                 |                              |
| Google                  |                                               | OK Anuluj                                                                                                    | daj                                                                                                    | Dodaj (2000, XP)          | Edytuj Edytuj (2000, XP) Oc                     | lśwież Zmień nazwę Usuń      |
|                         | Auto modern i nort                            | Mades (da alfanos) - a basis da seria)                                                                                                    | Area?                                                                                                    | 1                         | <u></u>                                         |                              |
|                         | Identyfikacja SIM                             | Vodafone Mobile Broadband Modem (ZTE)                                                                                                    | AIGUZ                                                                                                    |                           | $\backslash$                                    |                              |
| LG PC :                 | Inne Inne                                     | Nie sprawdzaj poprawności wyboru modemu podczas próby połączenia z internetem, ol                                                                                                    |                                                                                                    |                           |                                                 |                              |
|                         |                                               | APN                                                                                                    |                                                                                                    |                           |                                                 |                              |
| 9                       |                                               | Wybór APN Info                                                                                                    |                                                                                                    |                           | S Krok                                          |                              |
| Mozilla                 |                                               | APN: Numer teletonu: Login: Hasho (i<br>darmowy *99#                                                                                                    |                                                                                                    |                           |                                                 |                              |
| 100                     |                                               | Dodatkowe polecenia inicijujące:                                                                                                    |                                                                                                    |                           |                                                 |                              |
| <u>_</u>                |                                               | AT+CGDCBNT=1,"IP","darmowy"                                                                                                    |                                                                                                    |                           |                                                 |                              |
| Ne                      |                                               | Zmień APN, nr tel, login, hasło w rejestrze przy Połącz (w trybie NDIS - Option)                                                                                                    |                                                                                                    |                           |                                                 | 100 C                        |
| Start                   | n netinfo                                     |                                                                                                    | Top netinf                                                                                                    | 0                         |                                                 |                              |
|                         |                                               |                                                                                                    |                                                                                                    |                           |                                                 | Wybierz Anuluj               |
| Nitro                   |                                               | a the second second second second second second second second second second second second second second second                                                                                                    | A MA                                                                                                    | at at                     | te de se                                        |                              |
| Requer                  |                                               | Lauren                                                                                                    | No. of Lot of Lot of Lo | COMP.                     |                                                 | State of State of State      |
| 🛃 Stai                  | rt 🔰 🕑 🗢 🍸 👋 🚺                                | 🛛 kofiguracja modemu                                                                                                    |                                                                                                    |                           |                                                 | PL 🖮 🔇 🕍 🛞 💽 🗐 🛒 💺 🤊 💻 18:3  |

5 – W oknie POŁĄCZENIA wybieramy EDYTUJ
6 – W oknie EDYCJA POŁĄCZENIA AREO 2 wybieramy modem – VODAFONE MOBILE BROADBAND
MOBILE (ZTE) zaznaczamy OPCJE tak jak na przykładzie. Potwierdzamy przyciskiem OK

|                         |                                                                                                    | APN                                      | (dodatkowe pole                                               | cenia inicjujące) - o                                                           | lodawanie                                    |                                                 |                                                 | X        |         | forum: www.boz.kabli.pl                                                                           |
|-------------------------|----------------------------------------------------------------------------------------------------|------------------------------------------|---------------------------------------------------------------|---------------------------------------------------------------------------------|----------------------------------------------|-------------------------------------------------|-------------------------------------------------|----------|---------|---------------------------------------------------------------------------------------------------|
| Mói kompute             | er Panoram                                                                                                    | Wybierz op                               | ieratora:                                                     |                                                                                 |                                              |                                                 |                                                 |          |         |                                                                                                   |
|                         | Maker 3                                                                                                    | Lp. C                                    | Iperator                                                      | APN (adres)                                                                     | Nr telefonu                                  | Login                                           | Hasło                                           | ^        | BSI     | SD Internet Sieć Przypominacz GPS System Pliki Informacje Dotacje Mini                            |
| <b>S</b>                | <b>Ø</b>                                                                                                    | 1 U<br>2 P<br>3 P                        | niwersalny<br>lus<br>lus (DHCP)                               | internet<br>www.plusgsm.pl<br>pro.plusgsm.pl                                    | *99***1#<br>*99***1#<br>*99***1#             | plusgsm<br>plusgsm                              | plusgsm<br>plusgsm                              |          | n<br>MS | AS USSD Poczta Przeglądaj Ustawienia Informacje Zamknij 🍸                                         |
| Moje miejsc<br>sieciowe | a PhotoImpre<br>5                                                                                                    | 4 P<br>5 P<br>6 P                        | lus (statyczny)<br>lus (optymizer)<br>lay                     | m2m.plusgsm.pl<br>optimizer<br>internet                                         | *99***1#<br>*99***1#<br>*99***1#             | plusgsm                                         | plusgsm                                         |          | ŀ       | Historia połączeń Czas otwarcia sesji Czas ostatniej edycji Wysł. bajtów Odebr. bajtów Stan sesji |
| Kosz                    | Kalendari Kalendari Ka<br>Adabetari Kalendari Kalendari Kalendari Kalendari Kalendari Kalendari Kalendari Kalendari Kalendari Kalendari Ka | 7 S.<br>8 E.<br>9 T.<br>10 H             | amiSwoi<br>ra<br>ak Tak<br>evah                               | www.plusgsm.pl<br>erainternet<br>erainternettt<br>beuab.pl                      | *99***1#<br>*99***1#<br>*99***1#<br>*99***1# | internet<br>erainternet<br>erainternet<br>beuab | internet<br>erainternet<br>erainternet<br>heuah |          |         | 2011.11.25 16:26:20 [ 2011.11.25 16:28:25 ] 135,49148   434,34148   28ioniziona                   |
|                         | Photoshop                                                                                                    | 11 O<br>12 G<br>13 m                     | range<br>aduAIR<br>Bank Mobile                                | internet<br>internet.gadu-gadu.pl<br>www.mobile.pl                              | "99#<br>"99"""1#<br>"99"""1#                 | internet                                        | internet                                        |          | ïВ      | 6                                                                                                 |
| avast! Free<br>Anti     | AVS Video<br>Ustawienia                                                                                                    | 14 M<br>15 m<br>16 E<br>17 T             | obilking<br>µAvon<br>plus<br>Mobile UK                        | wapMobilking<br>internet.avonmobile<br>internet.eplus.de<br>general.t-mobile.uk | *99***1#<br>*99#<br>*99***1#<br>*99#         | mobilking<br>internet                           | mobilking<br>internet                           |          |         |                                                                                                   |
| Ave                     | 🦂 Połączeni<br>🚿 Komunika<br>💽 SMS:tmb                                                                                                    | 18 w<br>19 w<br>20 w<br>21 w             | ww.yesss.at<br>ww.t-mobile.hr<br>ww.vipnet.hr<br>ww.vipnet.hr | web.yesss.at<br>web.htgprs<br>gprs0.vipnet.hr<br>data vip.hr                    | *99***1#<br>*99***1#<br>*99***1#<br>*99***1# | 35891                                           | 35891                                           | _        | n)      | N                                                                                                 |
|                         | GPRS/UN<br>GPRS/UN<br>Go Start progr<br>Go Ogólne<br>Chres rozli                                                                                                    | 22 M<br>Ustawier<br>APN [tylk<br>darmowy | edionMobile - 30 d<br>nia do wstawienia - te<br>o nazwa):     | internet.epius.de<br>pola možna także edytow<br>Nr tele<br>"99#                 | *99***1#<br>lać "ręcznie"<br>efonu: L        | eolus<br>ogin:                                  | dors<br>Hasło:                                  |          |         | -                                                                                                 |
| Google                  | <ul> <li>Lista BTSc</li> <li>Mail: powie</li> <li>Auto mode</li> <li>Identufik automode</li> </ul>                                                                                                    | Top_net<br>Polecen                       | info<br>ie inicjujące: AT+CGI                                 | DCONT=1,"IP","darmowy                                                           | u.                                           | ОК                                              | Anuluj                                          |          |         | MaxULS: 19 KB/s MaxOLS: 32 KB/s 2011.11.25 18:40 📥 🖗 🕅 🔲 🔲                                        |
| LG PC :                 | Inne Inne                                                                                                    | a on a                                   | Nie spraw                                                     | dzaj poprawności wyboru i                                                       | nodemu podczas                               | próby połączenia :                              | z internetem, otwie                             | erania ( | ustar   | stawień                                                                                           |
|                         | 7                                                                                                    |                                          | APN:                                                          | Info<br>Numer telefo<br>*99#                                                    | onu: Li                                      | ogin:                                           | Hasło (nie                                      | szyfron  | wane    | ane)                                                                                              |
| Nr.                     | krok                                                                                                    |                                          | AT+CGDC01                                                     | olecenia inicjujące:<br>NT=1,"IP","darmowy"<br>N, nr tel, login, hasło w rej    | estrze przy Połąc                            | z (w trybie NDIS - C                            | )ption)                                         |          |         |                                                                                                   |
| Start                   | p_netinfo                                                                                                    |                                          |                                                               |                                                                                 |                                              |                                                 |                                                 | Zamk     | mii     |                                                                                                   |
| Nitro . o.<br>Reader    |                                                                                                    |                                          | and a day of                                                  | inne a stiller and the                                                          | -                                            |                                                 | - Australia                                     | Z dilik  |         |                                                                                                   |
| 👭 Sta                   | rt 🙂                                                                                                    | ▼ 7                                      | 🖉 🐻 kofiguracja                                               | modemu                                                                          |                                              |                                                 |                                                 |          |         |                                                                                                   |

7 - Pora wybrać nasz APN. W polu "APN" wpisujemy "internet", w polu "Numer telefonu" - "\*99#". Login i hasło zostawiamy puste

| omputer Panorama<br>Maker 3                                      |                                                                                                    | Plik Połączenie Statystyki SMS/USSD                                                                                                    | Internet Sieć Przypominacz                                                           | GPS System Pliki Informat                              | je Dotacje Mini                                  |
|------------------------------------------------------------------|----------------------------------------------------------------------------------------------------|----------------------------------------------------------------------------------------------------|--------------------------------------------------------------------------------------|--------------------------------------------------------|--------------------------------------------------|
| <b>9</b>                                                         |                                                                                                    | Połącz 🔻 Rozłącz SMS                                                                                                    | USSD Poczta                                                                          | Przeglądaj Ustawienia In                               | i) 🔀<br>formacje Zamknij 🔻                       |
| rmiejsca PhotoImpre<br>ciciowe 5<br>S<br>cosz Adobe<br>Photoshop | 8 krok                                                                                                    | Połączenie i transfer           Status połączenia: nieaktywne.           Cas trwania sesji: 0 min.           Wysłano: 0,00 B           Odebrano: 0,00 B           Razem: 0,00 B | Historia połączeń<br>Czas otwarcia sesji Czas ostał<br>2011.11.25 18:26:20 2011.11.2 | tniej edycji Wysł. bajtów Ode<br>5 18:28:25 135,49 KiB | br. bajtów Stan sesji 🔺<br>434,34 KiB Zakończona |
| st! Free AVS Video                                               |                                                                                                    | Transfer w dniu dzisiejszym: 569,83 KIB<br>Transfer w wybranym okresie: 0,00 B<br>Do wykorzystania pozostało: 1,00 B                                                            |                                                                                      |                                                        |                                                  |
| Ustawienia                                                       |                                                                                                    |                                                                                                    | $\bowtie$ $10$                                                                       |                                                        | $\int 11$                                        |
| Komunikacja AT i PIN<br>SMS: tyb, powiadamia<br>GPRS/UMTS        | nie Pott do komunikacji z modemem przy pomocy polecer<br>CDM15: Pott Vodafone Mobile Broadband Secondar           | Vort manager   Reset modemu   Wyt. SIMLock<br>MAT: Info Std. ust Zaaw. ust<br>y Port (ZTE) (COM15)                                                                              | kr                                                                                   | OK                                                     | krok                                             |
| Ogólne     Okres rozliczeniowy                                   | <ul> <li>Komunikacja AT (widoczny poziom sygnału, moc,<br/>PIN: Dpóźnienie odczytu odpowiedzi AT [ms]:</li> </ul> | BTS, dane sieci)<br>Opóźnienie po PIN, inicjalizacji modemu (ms):                                                                                                    |                                                                                      | 9 krok                                                 | $\mathcal{A}$                                    |
| Mail: powiadamianie                                              | 150<br>Wprowadź PIN przed połączeniem lub próbą odel                                                              | 3000<br>brania, sprawdzenia SMSów                                                                                                    | Port Com - ustawieni                                                                 | a                                                      |                                                  |
| Identyfikacja SIM                                                | Nie sprawdzaj poprawności PIN podczas próby po                                                                    | płączenia                                                                                                    | Parity                                                                               | Baud rate (predkość):<br>921600                        | Flags (flagi):<br>17                             |
| inne inne                                                        | Zainicjuj modem podczas uruchamiania programu,                                                                    | ustawienie głównie dla modemów Merlin firmy Novatel                                                                                                    | Dut x Cts Flow                                                                       | Number of bits (bitów):                                | Buffers In, Out (Buf. we. wy.):                  |
|                                                                  | AT - okno główne programu                                                                                         | ıga ježeli modem nie loguje się do siecii, brędy: 692, 77.<br>Inne związane z komunikacją AT                                                                                    | Disr Sensitivity                                                                     | Parity bits (bity parzystości):<br>No (Brak)           | ReadTotalTimeoutMultiplier:                      |
|                                                                  | Wyświetlaj operatora i technologię sieciową<br>Wyświetlaj poziom sygnału                                          | Używaj CGREG zamiast CREG (operator i techn                                                                                                    | .) DutX                                                                              | Stop bits (bity stopu):                                | ReadTotalTimeoutConstant:<br>0                   |
|                                                                  | Wyświetlaj BTS, sektor, stronę<br>Wyświetlaj poziom naładowania baterii                                           |                                                                                                    | Error Char                                                                           | Dtr control:<br>Enabled (wł.)                          | WriteTotalTimeoutMultiplier.<br>500              |
| 2 krok                                                           | Przyczyna ostatniego błednego połączenia                                                                          |                                                                                                    | Abort on error<br>Sterowanie przepływem                                              | Rts control:<br>Disabled (wył.)                        | WriteTotalTimeoutConstant<br>1000                |
|                                                                  |                                                                                                    | Zamknij                                                                                                    | Top_netinfo                                                                          |                                                        |                                                  |
|                                                                  | and a start of the start of the                                                                                   | State of the second state                                                                                                    |                                                                                      | Przywróć domyślne                                      | Akceptuj Anuluj                                  |

9 – Przechodzimy do zakładki KOMUNIKACJA AT i PIN

10 - Wybieramy port naszego modemu: PORT VODAFONE BROADBAND SECONDAY PORT (ZTE) (COM\*\*)

UWAGA!! Należy wybrać port naszego modemu, a nie sam modem!!

## 11 - Wybieramy ZAAW. UST

12 – W oknie PORT COM – USTAWIENIA ustawiamy wszystko tak jak na przykładzie i wybieramy AKCEPTUJ. Należy wybrać:

-Baud Rate: 921600

- -Number of bits: 8
- -Parity bits: No
- -Stop bits: 1
- -Dtr control: Enabled
- -Rts control: Disabled
- -Flagi: 17
- -Buffers: 10240
- -Read total timeout multiplier: 0
- -Read total timeout constant: 0
- -Write total tiumeout multipleri: 500
- -Write total timeout constant: 1000

13 – W knie KOMUNIKACJA AT zaznaczamy pola jak na zdjęciu i potwierdzamy wybierając ZAMKNIJ Należy wybrać:

-Komunikacja AT (widoczny poziom sygnału, moc, BTS, dane sieci)

- -Zainicjuj modem podczas uruchamiania programu
- -Zainicjuj modem podczas próby połączenia
- Wyświetlaj operatora i technologię sieciowąWyświetlaj poziom sygnału
- -Wyśweitlaj BTS, sektor, stronę
- -Wyświetlaj poziom naładowania baterii

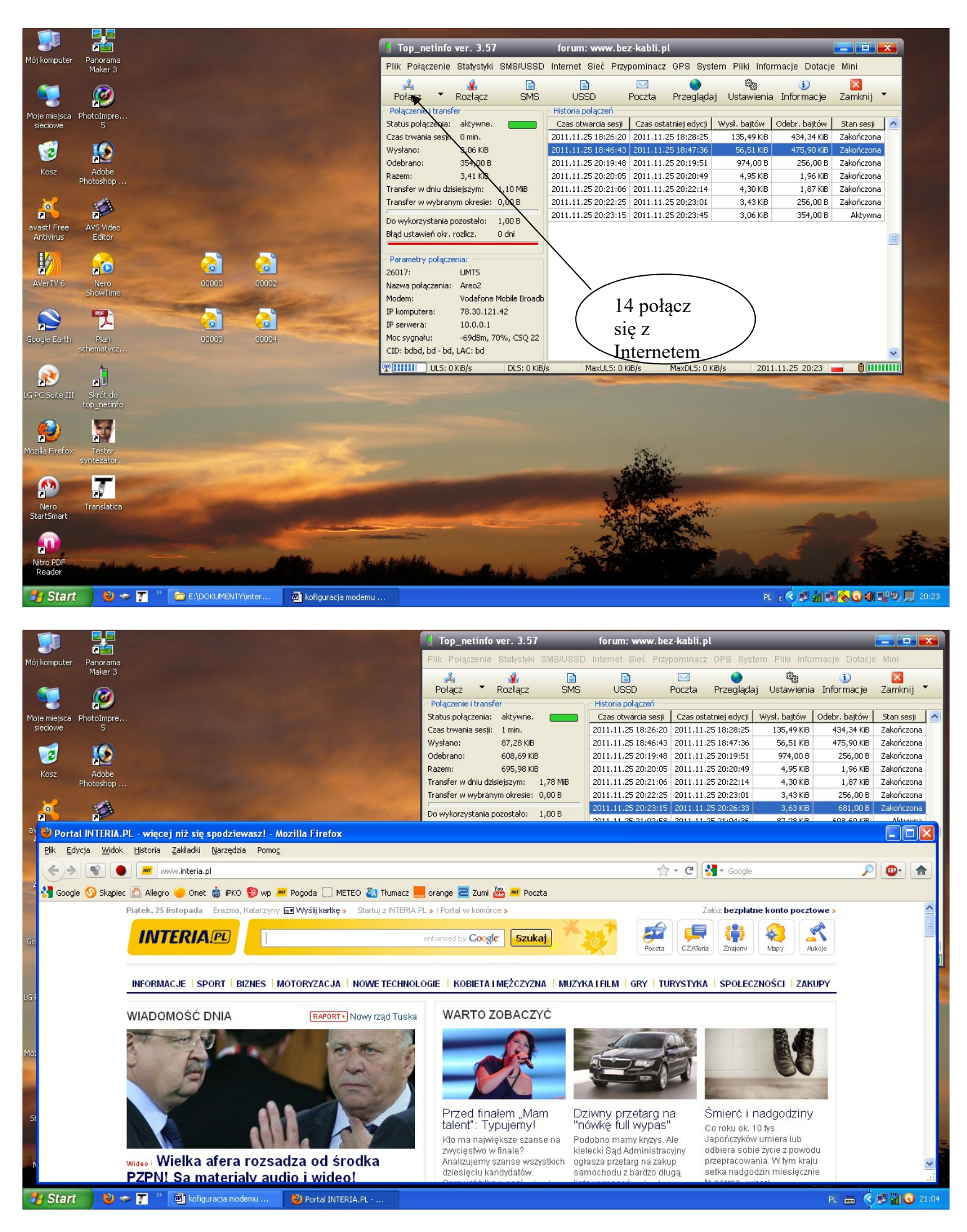

UWAGA! PODCZAS PODŁĄCZANIA MODEMU DO USB PROGRAM VODAFON MOŻE ZAŁĄCZYĆ SIĘ PONOWNIE Z POWODU WBUDOWANEGO AUTOSTARU NALEŻY GO WYŁĄĆZYĆ NA MENADŻERZE ZADAŃ. W PRZECIWNYM RAZIE PROGRAM TOP NETIINFO NIE BĘDZIE DZIAŁAĆ.